# Инструкция по оформлению заявок и размещению докладов для участия в Научно-методических конференциях ТУСУРа

1. Зайти на сайт конференций ТУСУРа: <u>https://conf.tusur.ru</u>

2. Выбрать интересующую Вас конференцию и кликнуть мышкой по фразе: «+ добавить доклад»

| 🕜 Конференции 🛛 🗙 🕂 | State of the local data in the local data was a second with the local data was a second with the local data was                                                                                       | And an or his right water the second                                            |       |
|---------------------|----------------------------------------------------------------------------------------------------|---------------------------------------------------------------------------------|-------|
| ← → C               |                                                                                                    |                                                                                 | ☆ ⊖ : |
| О ТУСУРе            | • Абитуриентам • Студентам • Аспирантам • Сотрудникам • Выпускника                                                                                                    | м 🕶 Войти                                                                       |       |
|                     | ТИЗИР<br>UNIVERSITY Конференции                                                                                                    | English version                                                                 | 1     |
| Мои докл            | ады Задать вопрос                                                                                                    |                                                                                 |       |
| Докла               | д                                                                                                    |                                                                                 |       |
| A STORY             | Современные тенденции развития непрерывного образова<br>экономики - 2020<br>Период проведения с 30 по 31 января, прием докладов с 18 октября по 30 ноября (Не<br>Программа мероприятия                | ния: вызовы цифровой<br>+ добавить доклад<br>включительно, GTM +7)              |       |
| Entre Research      | VIII Региональная научно-практическая конференция «Нау<br>проектная деятельность – от идеи до внедрения – 2019»<br>Период проведения с 16 октября по 30 ноября, прием докладов с 16 октября по 22 ноя | ка и практика:<br>+ добавить доклад<br>абря (Не включительно, GTM +7)           |       |
|                     | Проблемы и перспективы развития воспитательной работь<br>Событие завершено                                                                                                    | і в вузе                                                                        |       |
| Hyma Carl           | Всероссийская научная конференция ведущих научных шк<br>радионавигации и радиоэлектронных систем передачи инс<br>профессора ТУСУРа, академика Г.С. Шарыгина: «Шарыгинск                               | ол в области радиолокации,<br>формации, посвященная памяти<br>ие чтения» (2019) |       |

## 3. Кликнуть мышкой по слову: «Регистрация»

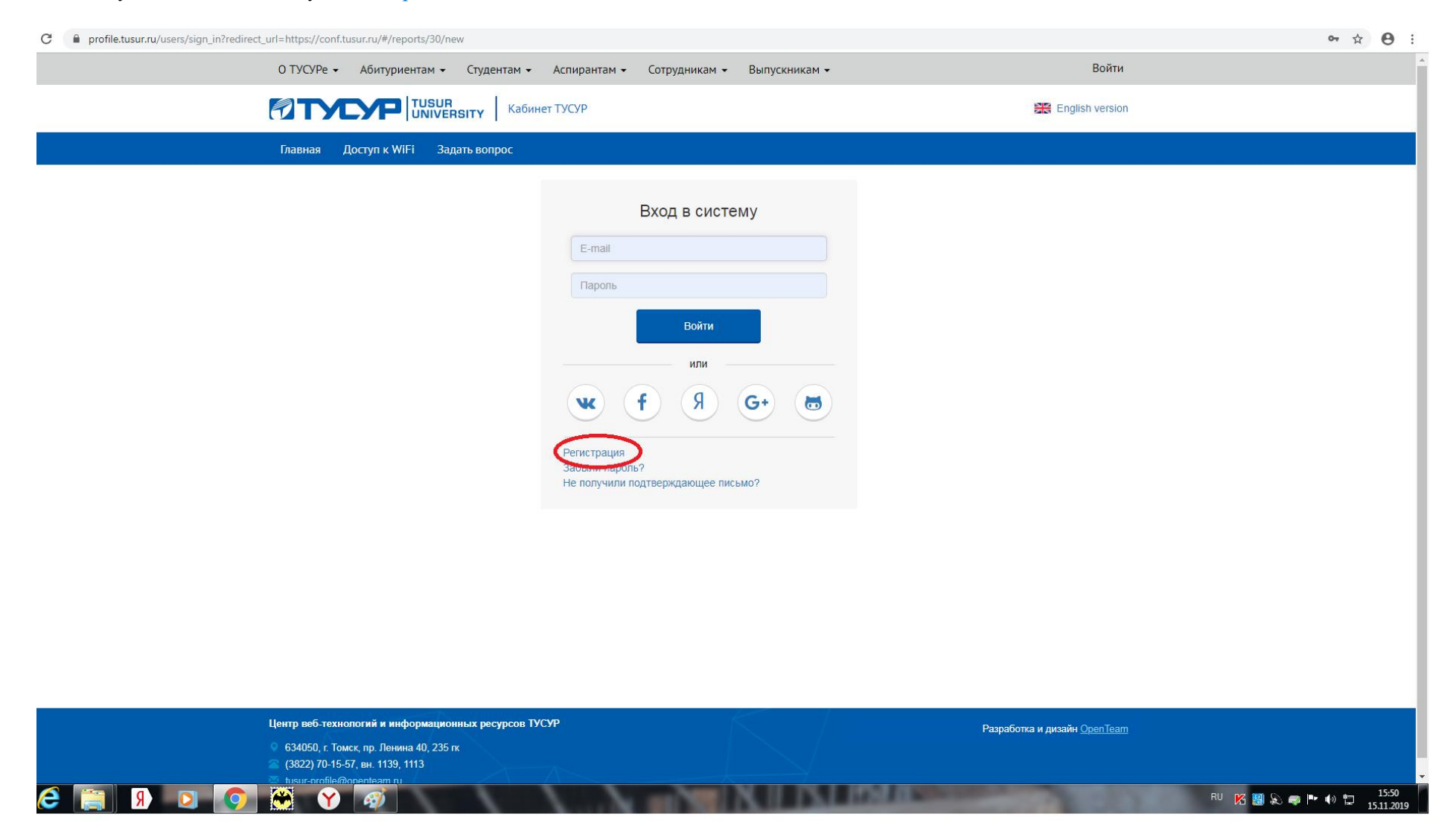

4. Пройти регистрацию и нажать кнопку: «Зарегистрироваться»

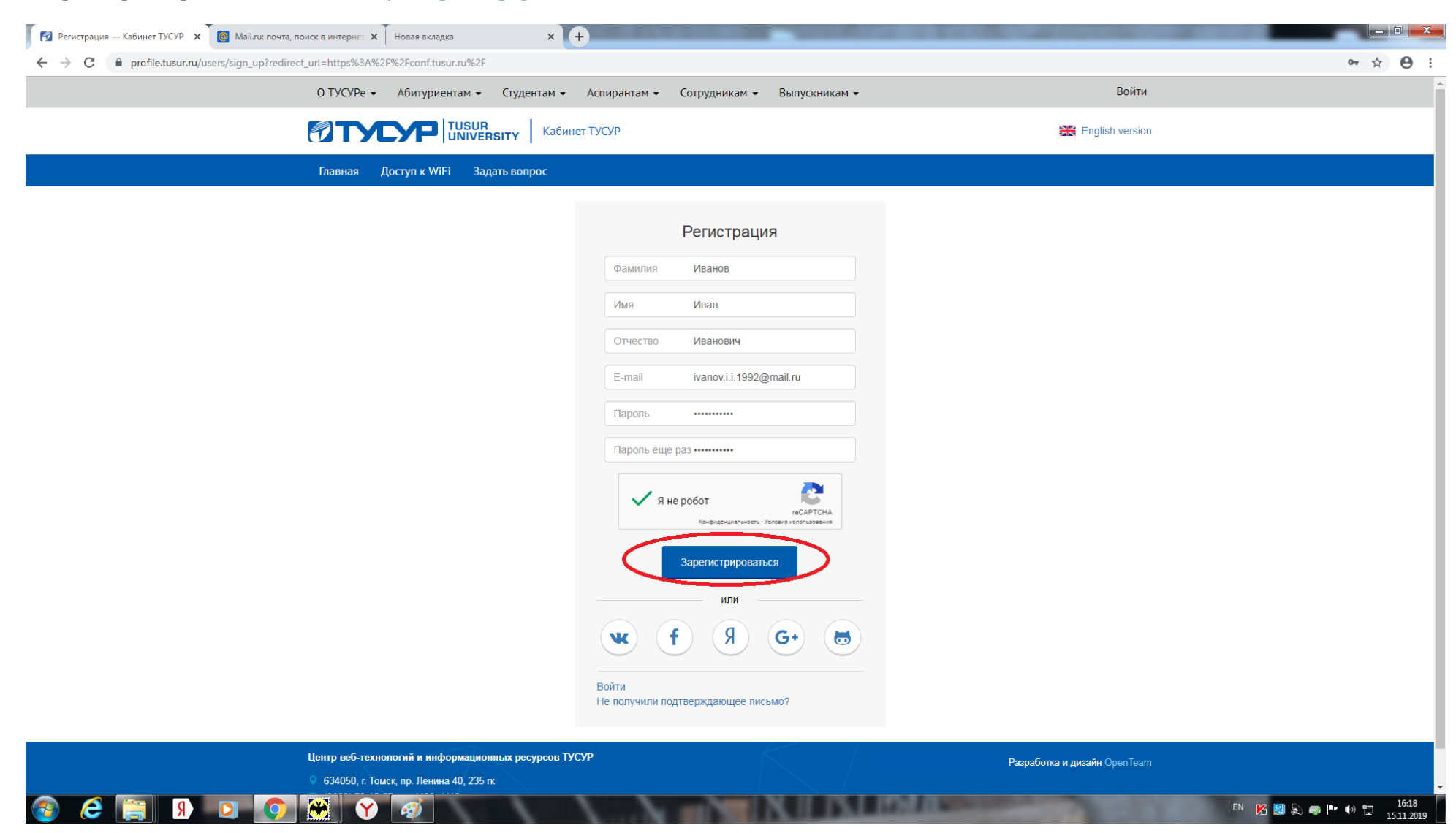

5. Вы увидите следующую надпись: «В течение нескольких минут Вы получите письмо с инструкциями по подтверждению Вашей учётной записи»

| тему — Кабинет ТУС 🗴 🧧 Маіі.ги: почта, поиск в интерне: 🗙 Новая вкладка 🛛 🗙 🚺                                                   | +                                                                                                    | - 100 - 100 |                                                                |
|----------------------------------------------------------------------------------------------------|----------------------------------------------------------------------------------------------------|----------------------------------------------------------------------------------------------------|----------------------------------------------------------------|
| profile.tusur.ru/users/sign_in                                                                                                  |                                                                                                    |                                                                                                    | • ☆ 🖰 :                                                        |
| О ТУСУРе 👻 Абитуриентам 👻 Студентам 🗸                                                                                           | В течение нескольких минут Вы получите письмо с<br>инструкциями по полтверждению Вашей учётной залиси     | Войти                                                                                                    |                                                                |
|                                                                                                    | Her YUYY                                                                                                  | Inglish version                                                                                                    |                                                                |
| Главная Доступ к WiFi Задать вопрос                                                                                             |                                                                                                    |                                                                                                    |                                                                |
|                                                                                                    | Вход в систему                                                                                            | ٠                                                                                                    |                                                                |
|                                                                                                    | В течение нескольких минут Вы получите<br>письмо с инструкциями по подтверждению<br>Вашей учётной записи. |                                                                                                    |                                                                |
|                                                                                                    | E-mail<br>Пароль                                                                                          |                                                                                                    |                                                                |
|                                                                                                    | Войти                                                                                                    |                                                                                                    |                                                                |
|                                                                                                    | <b>w f g G b</b>                                                                                          |                                                                                                    |                                                                |
|                                                                                                    | Регистрация<br>Забыли пароль?<br>Не получили подтверждающее письмо?                                       |                                                                                                    |                                                                |
|                                                                                                    |                                                                                                    |                                                                                                    |                                                                |
|                                                                                                    |                                                                                                    |                                                                                                    |                                                                |
| Центр веб-технологий и информационных ресурсов ТУ<br>634050, г. Томск, пр. Ленина 40, 235 гк<br>(3822) 70-15-57, вн. 1139, 1113 | VCYP                                                                                                    | Разработка и дизайн <u>OpenTeam</u><br>По<br>Ва                                                                                                    | и е.mail.ru • сейчас • × ×<br>ичта Mail.ru Оришло новое письмо |
|                                                                                                    | N N N N N N N N N N N N N N N N N N N                                                                     | C A I MANAGEMENT                                                                                                    | EN 🌠 🗐 🔊 🚙 📭 📣 ț 16:20                                         |

6. На указанный Вами при регистрации адрес электронной почты придёт письмо. В этом письме кликните мышкой по фразе: «Подтвердить мою регистрацию»

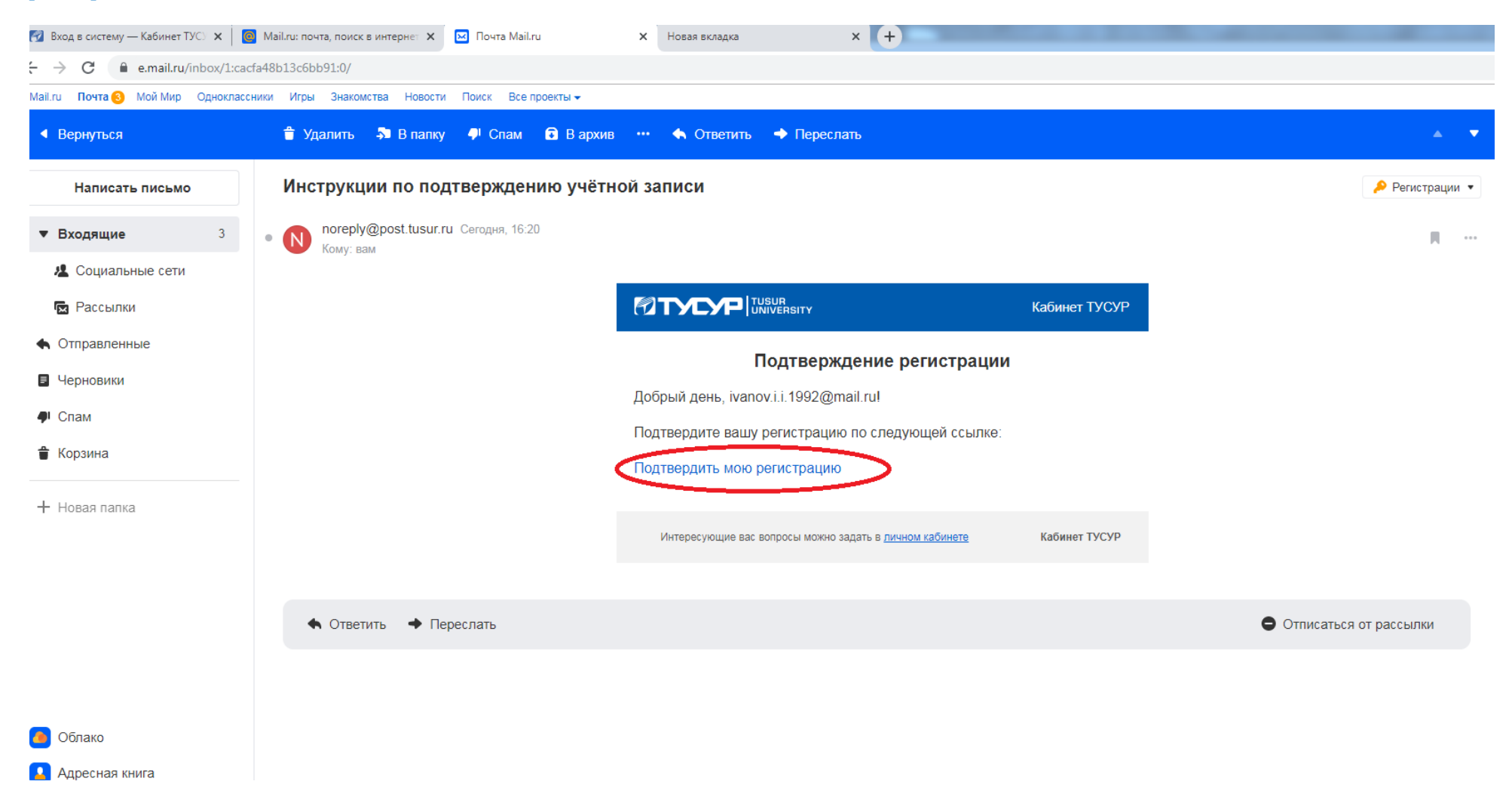

# 7. Вы увидите фразу: «Ваша учётная запись подтверждена»

| 🔞 Вход в систему — Кабинет ТУС) 🗙 🛛 🙆 Mail.ru: почта | а, поиск в интернет 🗙 🛛 🖂 Почта Mail.ru 🗙 🗙                                                                                  | 🕜 Вход в систему — Кабинет ТУС) 🗙 Новая вкладка | × +                                 |       |
|------------------------------------------------------|----------------------------------------------------------------------------------------------------|-------------------------------------------------|-------------------------------------|-------|
| ← → C 🔒 profile.tusur.ru/users/sign_in               |                                                                                                    |                                                 |                                     | • 🛧 😝 |
|                                                      | О ТУСУРе 🗸 Абитуриентам 👻 Сту, ентам                                                                                         | • Ваша учётная запись подтверждена.             | Войти                               |       |
|                                                      |                                                                                                    | бинет ТУСУР                                     | 🚟 English version                   |       |
|                                                      | Главная Доступ к WiFi Задать вопрос                                                                                          |                                                 |                                     |       |
|                                                      |                                                                                                    | Вход в систему                                  |                                     |       |
|                                                      |                                                                                                    | Ваша учётная запись подтверждена.               |                                     |       |
|                                                      |                                                                                                    | E-mail                                          |                                     |       |
|                                                      |                                                                                                    | Пароль                                          |                                     |       |
|                                                      |                                                                                                    | Войти                                           |                                     |       |
|                                                      |                                                                                                    | или                                             |                                     |       |
|                                                      |                                                                                                    | <b>w f A G b</b>                                |                                     |       |
|                                                      |                                                                                                    | Регистрация<br>Забыли пароль?                   |                                     |       |
|                                                      |                                                                                                    | Не получили подтверждающее письмо?              |                                     |       |
|                                                      |                                                                                                    |                                                 |                                     |       |
|                                                      |                                                                                                    |                                                 |                                     |       |
|                                                      |                                                                                                    |                                                 |                                     |       |
|                                                      | Центр веб-технологий и информационных ресурсол<br>634050, г. Томск, пр. Ленина 40, 235 гк<br>(3822) 70-15-57, вн. 1139, 1113 | а ТУСУР                                         | Разработка и дизайн <u>OpenTeam</u> |       |
|                                                      | tusur-profile@openteam.ru                                                                                                    | N N N N N N N N N                               | EN 1/2                              | 16:29 |

8. Введите логин и пароль, указанные Вами при регистрации на сайте ТУСУРа. Нажмите кнопку: «Войти»

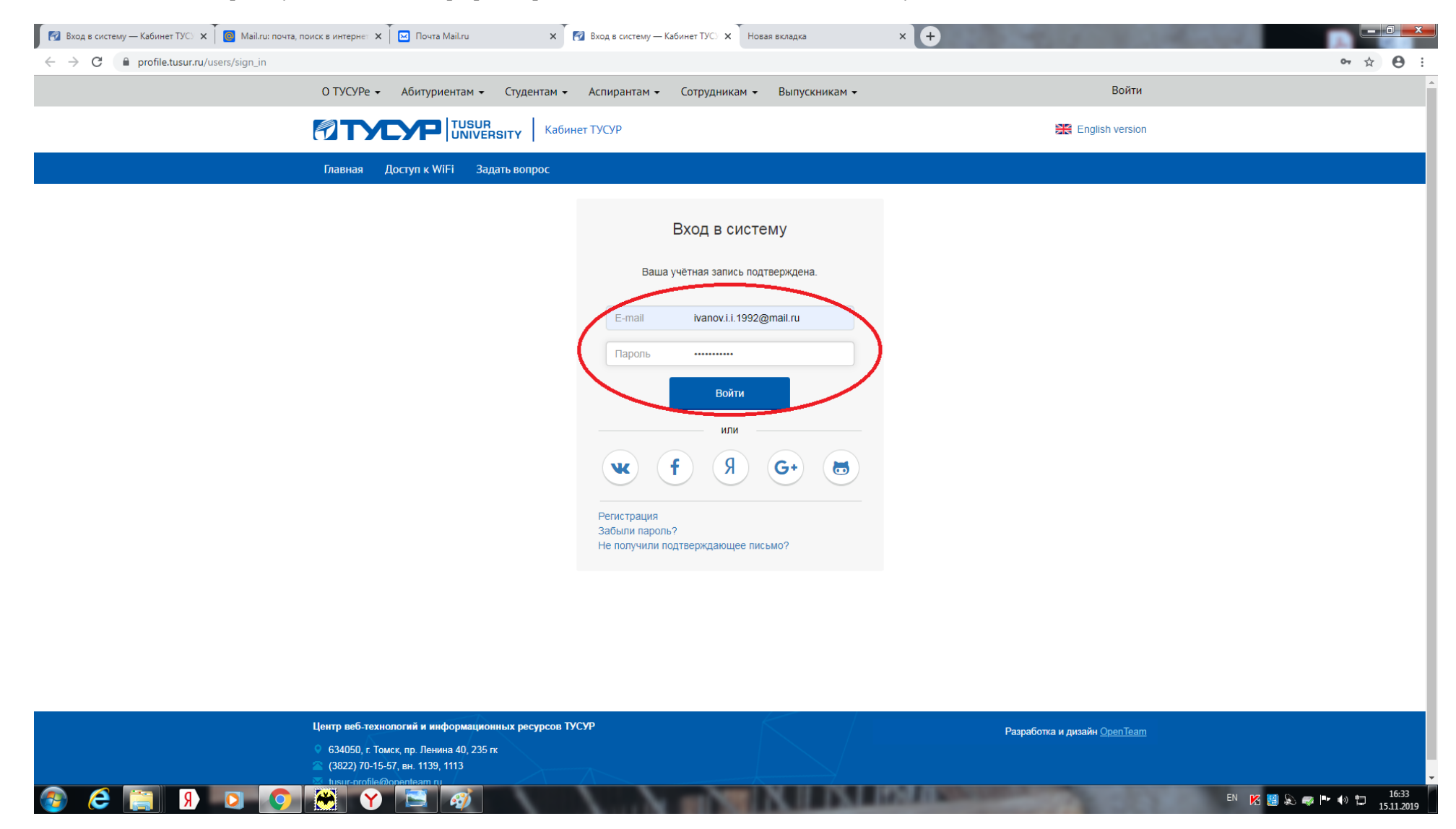

9. Кликните мышкой по фразе: «+ добавить доклад» (в интересующей Вас конференции)

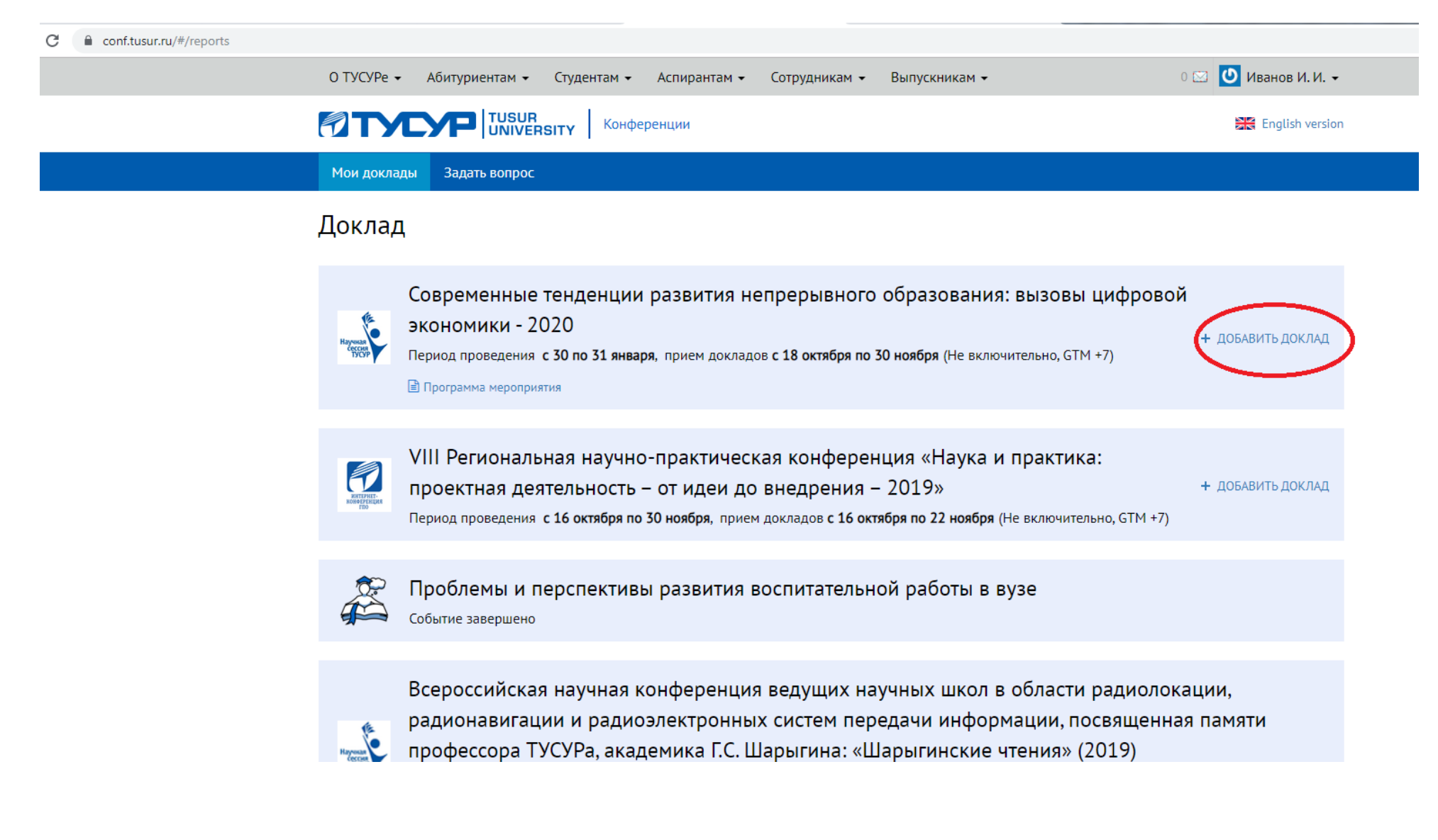

10. Если Вы являетесь автором или соавтором доклада нажмите кнопку: «Да»

| → C |                                                                                |                      |
|-----|--------------------------------------------------------------------------------|----------------------|
|     | О ТУСУРе 🔹 Абитуриентам 🔹 Студентам 👻 Аспирантам 👻 Сотрудникам 👻 Выпускникам 👻 | 0 🖂 Ů Иванов И. И. 🗸 |
|     | Конференции Конференции                                                        | English version      |
|     | Мои доклады Задать вопрос                                                      |                      |
|     | К докладам                                                                     |                      |
|     | Вы являетесь автором/соавтором доклада?                                        |                      |
|     | Доклад                                                                         |                      |
|     | Название статьи *                                                              |                      |
|     | i.                                                                             |                      |
|     | Секция *                                                                       |                      |
|     | •                                                                              |                      |
|     | Официальное приглашение:<br>Необходимо<br>Нет необходимости                    |                      |
|     | Тезисы доклада *                                                               |                      |
|     | выоерите фаил и фаил не выоран                                                 |                      |
|     |                                                                                |                      |

11. После заполнения заявки нажмите кнопку: «Сохранить участника» (поля отмеченные \* обязательны для заполнения)

| Фанилия •                                                                                                    | Una •                                                                                                    | Отноство                                        |
|----------------------------------------------------------------------------------------------------|----------------------------------------------------------------------------------------------------|-------------------------------------------------|
| Фамилия                                                                                                    | RIMA .                                                                                                    | Ordectab                                        |
| Иванов                                                                                                    | Иван                                                                                                    | Иванович                                        |
| Полное название образовательной ор                                                                                                    | ланизации *                                                                                                    |                                                 |
| Томский государственный универс                                                                                                    | ситет систем управления и радиоэлектроники                                                                                                    |                                                 |
| Например: Федеральное государственное с                                                                                                    | образовательное учреждение "Томский государственный ун                                                                                            | иверситет систем управления и радиоэлектроники" |
| Сокращенное название организации                                                                                                    |                                                                                                    |                                                 |
| TVC/P                                                                                                    |                                                                                                    |                                                 |
| 🗐 Очистить организацию                                                                                                    |                                                                                                    |                                                 |
| (10343 *                                                                                                    | 051200.*                                                                                                    | Foron *                                         |
| Страна                                                                                                    | CONACTS                                                                                                    | тород                                           |
| Россия                                                                                                    | сия Томская область                                                                                                    |                                                 |
| Адрес проживания, индекс *                                                                                                    |                                                                                                    |                                                 |
| (71000 - T                                                                                                    |                                                                                                    |                                                 |
| 634000, г. юмск, пр. Ленина, д. 40, кв. 45                                                                                                    |                                                                                                    |                                                 |
| 634000, г. томск, пр. Ленина, д. 40, кв. 45                                                                                                    |                                                                                                    |                                                 |
| 634000, г. томск, пр. ленина, д. 40, кв. 45<br>Название подразделения, ученое зван                                                                                                    | ние, занимаемая должность (для студентов - курс, гр                                                                                               | (nna) *                                         |
| 634000, г. томск, пр. Ленина, д. 40, кв. 45<br>Название подразделения, ученое зван<br>Каф. Филос. и социологии, д-р. филос. нау                                                                                         | чие, занимаемая должность (для студентов - курс, гр<br>ук, проф. каф. Филос. и социологии.                                                        | ynna) *                                         |
| 634000, г. томск, пр. Ленина, д. 40, кв. 45<br>Название подразделения, ученое зван<br>Каф. Филос. и социологии, д-р. филос. нау<br>E-mail                                                                               | ние, занимаемая должность (для студентов - курс, гр<br>ук, проф. каф. Филос. и социологии]<br>Телефон *                                           | уппа) *<br>Служебный телефон                    |
| 634000, г. томск, пр. Ленина, д. 40, кв. 45<br>Название подразделения, ученое зван<br>Каф. Филос. и социологии, д-р. филос. нау<br>E-mail *<br>ivanov.i.i.1992@mail.ru                                                  | ние, занимаемая должность (для студентов - курс, гр<br>ук, проф. каф. Филос. и социологии]<br>Телефон *<br>+7(913) 000 00 00                      | vnna) *<br>Служебный телефон                    |
| 634000, г. томск, пр. Ленина, д. 40, кв. 45<br>Название подразделения, ученое зван<br>Каф. Филос. и социологии, д.р. филос. нау<br>E-mail<br>ivanov.i.i.1992@maiLru<br>как нам с вами связаться?                        | ние, занимаемая должность (для студентов - курс, гр<br>ук, проф. каф. Филос. и социологии.]<br>Телефон *<br>+7(913) 000 00 00<br>+x(xxx) xxx xx   | vппа) *<br>Служебный телефон                    |
| 634000, г. томск, пр. Ленина, д. 40, кв. 45<br>Название подразделения, ученое зван<br>Каф. Филос. и социологии, д-р. филос. нау<br>E-mail *<br>ivanov.i.i.1992@mail.ru<br>как нам с вами связаться?<br>Ученая степень * | ние, занимаемая должность (для студентов - курс, гр<br>ук, проф. каф. Филос. и социологии]<br>Телефон *<br>+7(913) 000 00 00<br>+x(хох) хох хх хх | vnna) *<br>Служебный телефон                    |

|  | /30/15028/edit | conf.tusur.ru/#/reports/ |  | C | - → | ← |
|--|----------------|--------------------------|--|---|-----|---|
|--|----------------|--------------------------|--|---|-----|---|

| мои доклад          | ды задать вопрос                                                                                                 |     |
|---------------------|----------------------------------------------------------------------------------------------------|-----|
| К докладам          |                                                                                                    |     |
|                     |                                                                                                    |     |
| Участни             | ки                                                                                                    |     |
| ФИО: Ивано          | ов Иван Иванович                                                                                                 | 🗹 🗙 |
| <u> Н</u> азвание о | эрганизации (вуза): <b>Томский государственный университет систем управления и радиоэлектроники (ТУСУР)</b>      |     |
| Адрес: Росси        | ия, Томская область, Томск                                                                                       |     |
| Почтовый а          | адрес, индекс: 634000, г. Томск, пр. Ленина, д. 40, кв. 45                                                       |     |
| Название п          | 10дразделения, занимаемая должность: Каф. Филос. и социологии, д-р. филос. наук, проф. каф. Филос. и социологии. |     |
| E-mail: ivano       | iov.l.i.1992@maiLru                                                                                              |     |
| Телефон: +7         | 7(913) 000 00 00                                                                                                 |     |
| + ДОБАВИТЬ У        | участника                                                                                                    |     |
|                     |                                                                                                    |     |
| Доклад              | ,                                                                                                    |     |
| Название с          | статьи *                                                                                                    |     |
|                     |                                                                                                    |     |
|                     |                                                                                                    |     |
|                     |                                                                                                    |     |
|                     |                                                                                                    |     |
|                     |                                                                                                    |     |

| <del>(</del> | $\rightarrow$ | С |  | conf.tusur.ru/#/ | /reports/30/15028/edit |  |
|--------------|---------------|---|--|------------------|------------------------|--|
|--------------|---------------|---|--|------------------|------------------------|--|

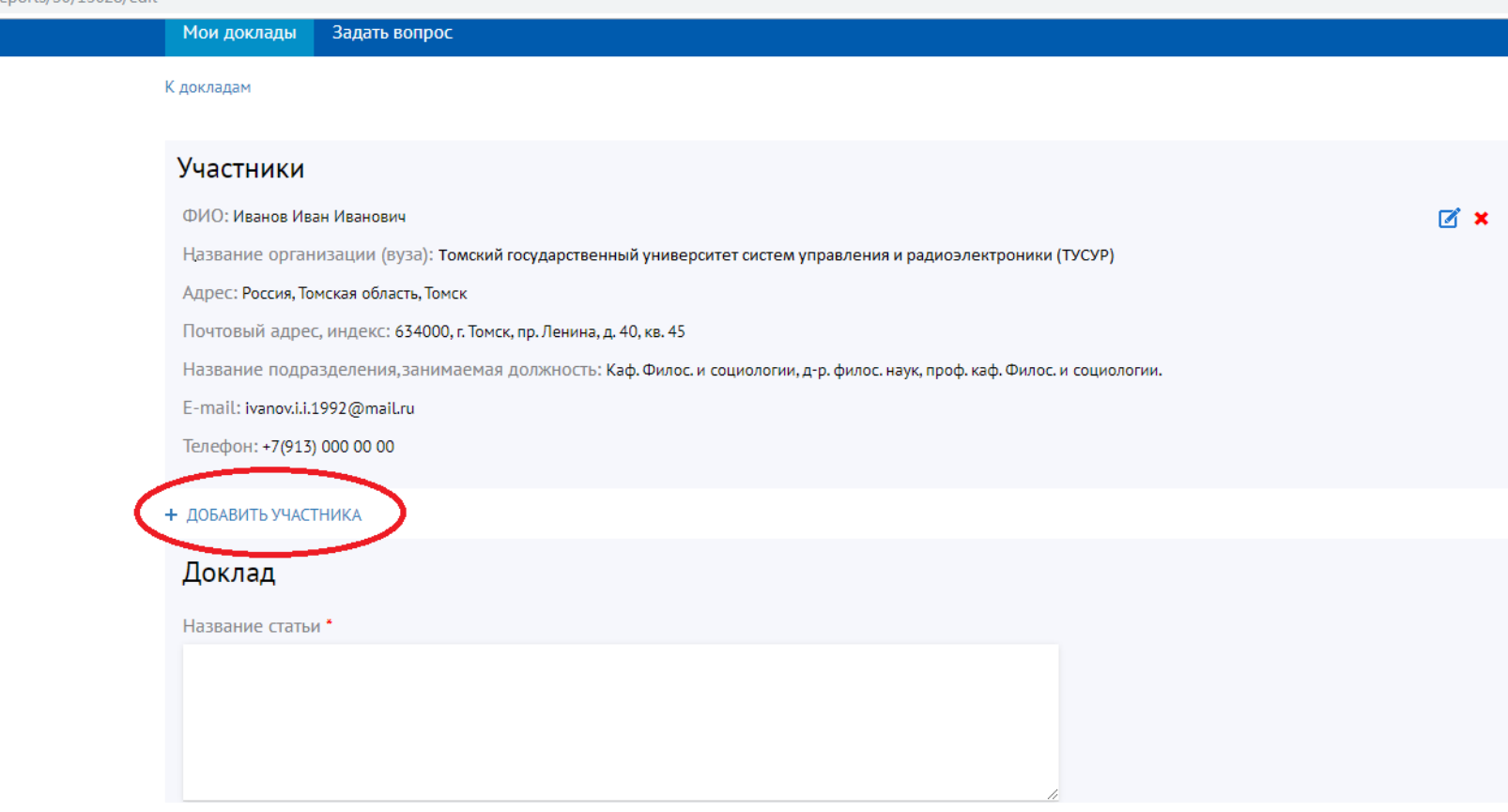

- 14. Внесите название доклада
- 15. Выберите секцию, в которую Вы хотите отправить доклад
- 16. Поставьте пометку в разделе «официальное приглашение» (необходимо оно Вам или нет)
- 17. Прикрепите файл с текстом доклада (в текстовом редакторе MS Word)

| E-mail: ivanov.i.i.1992@mail.ru                                                         |   |
|-----------------------------------------------------------------------------------------|---|
| Телефон: +7(913) 000 00 00                                                              |   |
| ДОБАВИТЬ УЧАСТНИКА                                                                      |   |
|                                                                                         |   |
| Доклад                                                                                  |   |
| Название статьи *                                                                       |   |
| Использование игровых технологий в преподавании социологии.                             |   |
|                                                                                         |   |
|                                                                                         |   |
|                                                                                         |   |
| Секция *                                                                                |   |
| 8 Социогуманитарная культура современного специалиста и её формирование в условиях вуза | • |
| Официальное приглашение:                                                                |   |
| О Необходимо                                                                            |   |
| Нет необходимости                                                                       |   |
| Тезисы доклада *                                                                        |   |
| Выберите файл Файл не выбран                                                            |   |
| ≡। Правила оформления                                                                   |   |
|                                                                                         |   |
|                                                                                         |   |

Загрузите файл тезисов доклада Отправить заявку Сохранить как черновик

## 18. Нажмите кнопку: «Отправить заявку»

# Доклад

≡! Правила оформления

править заявку

Сохранить как черновик

Название статьи \* Использование игровых технологий в преподавании социологии. Секция \* 8 Социогуманитарная культура современного специалиста и её формирование в условиях вуза Официальное приглашение: Необходимо Her необходимости Тезисы доклада \* Иванов И.И..docx

•

19. На экране монитора Вашего компьютера появится пометка о том, что доклад отправлен

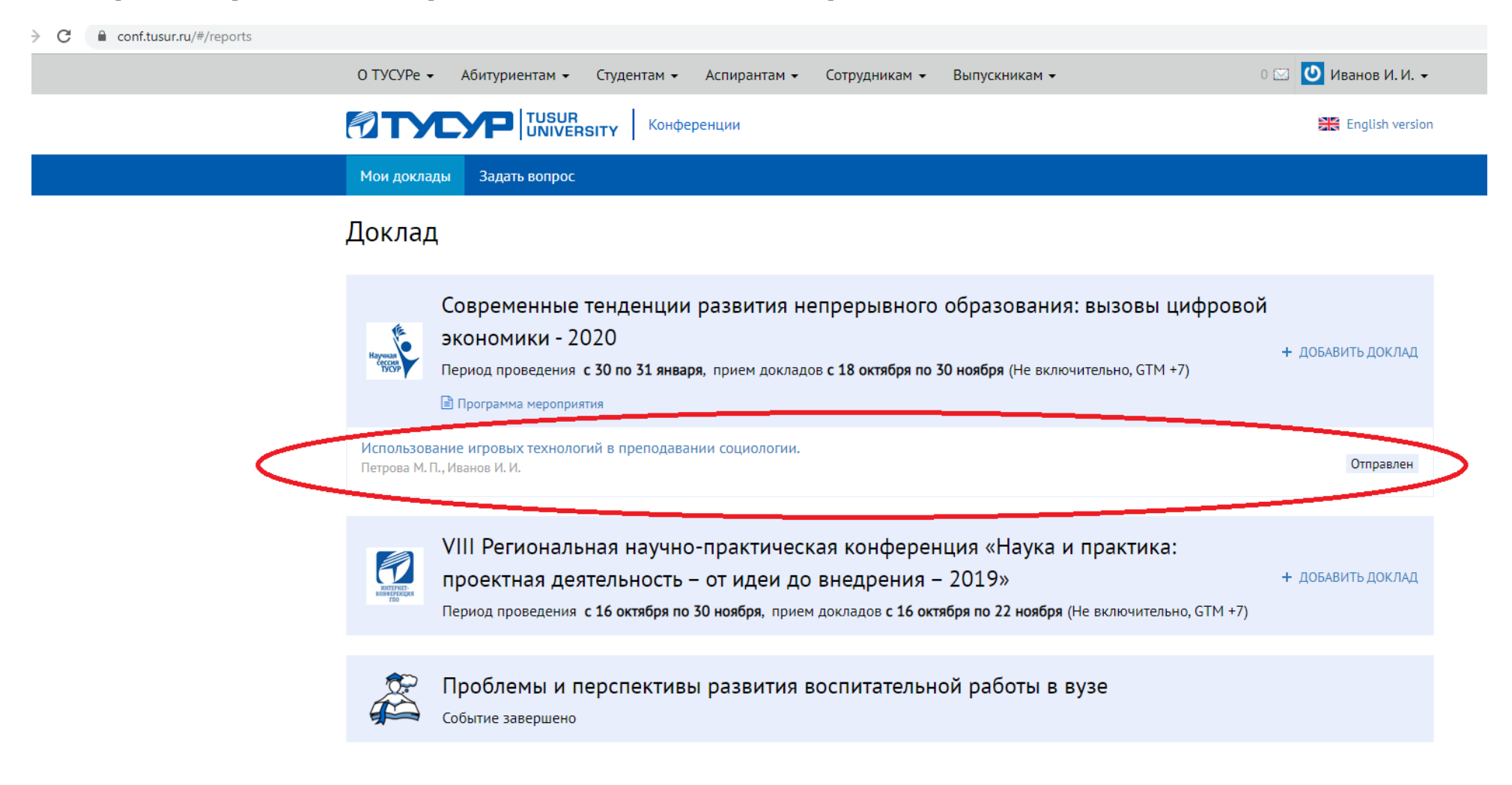

20. Если менеджер или модератор вернут доклад, с просьбой внести изменения, Вы будете извещены об этом по электронной почте

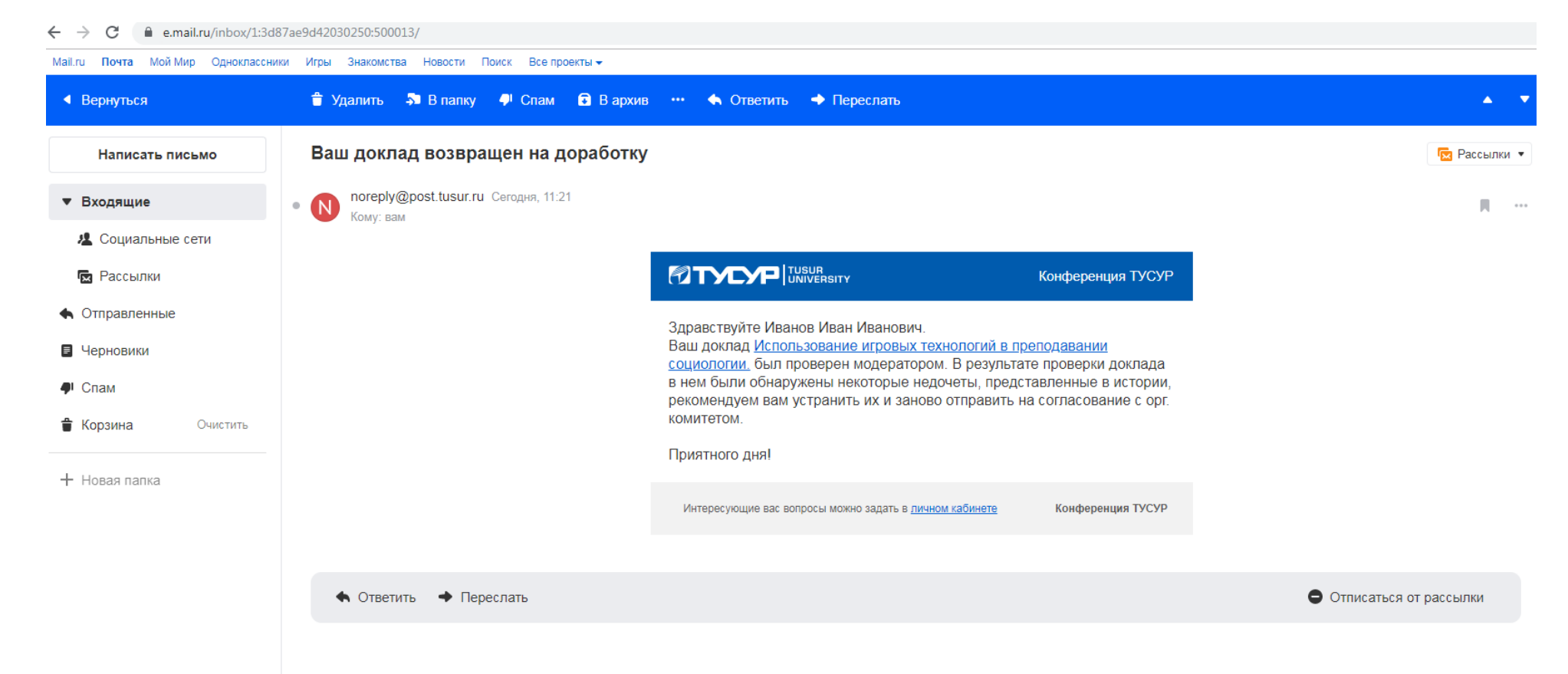

21. В разделе «Обновления» Вы увидите, какие изменения необходимо внести в текст доклада

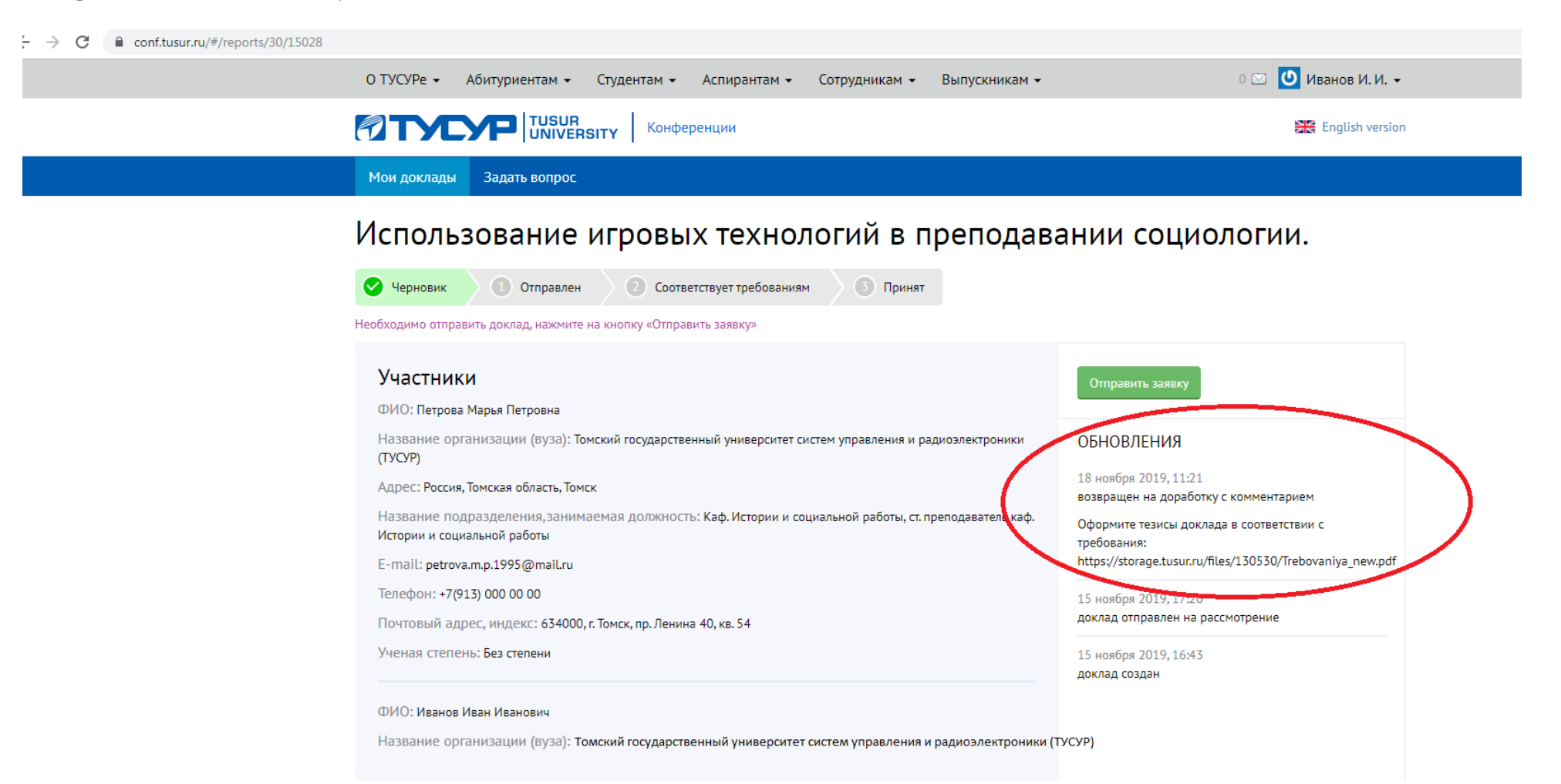

#### 22. Нажмите кнопку: «Редактировать»

Истории и социальной работы

E-mail: petrova.m.p.1995@mail.ru

Телефон: +7(913) 000 00 00

Почтовый адрес, индекс: 634000, г. Томск, пр. Ленина 40, кв. 54

Ученая степень: Без степени

Оформите тезисы доклада в соответствии с требования: https://storage.tusur.ru/files/130530/Trebovaniya\_new.pdf

15 ноября 2019, 17:20 доклад отправлен на рассмотрение

15 ноября 2019, 16:43 доклад создан

#### ФИО: Иванов Иван Иванович

Название организации (вуза):Томский государственный университет систем управления и радиоэлектроники (ТУСУР)

. подраздотения, запитаетая должность, каф. негории и социальной работы, ст. преподаватоть каф.

Адрес: Россия, Томская область, Томск

Название подразделения, занимаемая должность: Каф. Филос. и социологии, д-р. филос. наук, проф. каф. Филос. и социологии.

E-mail: ivanov.i.i.1992@mail.ru

Телефон: +7(913) 000 00 00

Почтовый адрес, индекс: 634000, г. Томск, пр. Ленина, д. 40, кв. 45

Ученая степень: Доктор наук

## Доклад

Название статьи: Использование игровых технологий в преподавании социологии.

Секция: 8 Социогуманитарная культура современного специалиста и её формирование в условиях вуза

Официальное приглашение: Нет необходимости

Тезисы: ivanov\_ii.docx

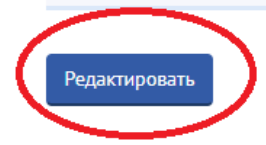

## 23. Удалите файл с текстом доклада

| 🛛 🔀 Конференции 🗙 🔀 Конференции               | × +                                                                                                    | and the second second                                                                                                    |                      |
|-----------------------------------------------|----------------------------------------------------------------------------------------------------|----------------------------------------------------------------------------------------------------|----------------------|
| ← → C  a conf.tusur.ru/#/reports/30/15028/edi | it                                                                                                    |                                                                                                    | ⊶ ☆ 🖰 i              |
|                                               | Телефон: +7(913) 000 00 00                                                                                                |                                                                                                    | •                    |
|                                               |                                                                                                    | _1                                                                                                    |                      |
|                                               | ФИО: Иванов Иван Иванович                                                                                                 |                                                                                                    |                      |
|                                               | Пазвание организации (буза). томский тосударственный университет систем управления и радиоэлектроники (тэсэм)             |                                                                                                    |                      |
|                                               | Почтовый адрес, индекс: 634000. г. Томск, пр. Ленина. д. 40. кв. 45                                                       |                                                                                                    |                      |
|                                               | Название подразделения, занимаемая должность: Каф. Филос. и социологии, д-р. филос. наук, проф. каф. Филос. и социологии. |                                                                                                    |                      |
|                                               | E-mail: ivanov.i.i.1992@maiLru                                                                                            |                                                                                                    |                      |
|                                               | Телефон: +7(913) 000 00 00                                                                                                |                                                                                                    |                      |
|                                               |                                                                                                    |                                                                                                    |                      |
|                                               | + ДОБАВИТЬ УЧАСТНИКА                                                                                                    |                                                                                                    |                      |
|                                               | Доклад                                                                                                    |                                                                                                    |                      |
|                                               | Название статьи •                                                                                                    |                                                                                                    |                      |
|                                               | Использование игровых технологий в преподавании социологии.                                                               |                                                                                                    |                      |
|                                               |                                                                                                    |                                                                                                    |                      |
|                                               |                                                                                                    |                                                                                                    |                      |
|                                               | <i>h</i>                                                                                                    |                                                                                                    |                      |
|                                               | Секция *                                                                                                    |                                                                                                    |                      |
|                                               | 8 Социогуманитарная культура современного специалиста и её формирование в условиях вуза 🔹                                 |                                                                                                    |                      |
|                                               | Официальное приглашение:                                                                                                  |                                                                                                    |                      |
|                                               | О Необходимо                                                                                                    |                                                                                                    |                      |
|                                               | Нет необходимости                                                                                                    |                                                                                                    |                      |
|                                               | Тезисы доклада *                                                                                                    |                                                                                                    |                      |
|                                               | ivanov_ii.docx X                                                                                                    |                                                                                                    |                      |
|                                               | 💷 Правила оформления                                                                                                    |                                                                                                    |                      |
|                                               | _                                                                                                    |                                                                                                    |                      |
|                                               | Отправить заявку Сохранить как черновик                                                                                   |                                                                                                    |                      |
|                                               |                                                                                                    |                                                                                                    |                      |
| 📀 🥭 🚞 R 💽 📀                                   |                                                                                                    | and the second second s | EN 🗾 🔀 🗐 🔊 🥪 🎼 11:43 |

- 24. Внесите необходимые изменения в текст доклада
- 25. Прикрепите файл с внесёнными изменениями

| E-mail: ivanov.i.i.1992@maiLru                                                          |   |
|-----------------------------------------------------------------------------------------|---|
| Телефон: +7(913) 000 00 00                                                              |   |
| ДОБАВИТЬ УЧАСТНИКА                                                                      |   |
| Доклад                                                                                  |   |
| Название статьи *                                                                       |   |
| Использование игровых технологий в преподавании социологии.                             |   |
|                                                                                         |   |
|                                                                                         |   |
| Секция *                                                                                |   |
| 8 Социогуманитарная культура современного специалиста и её формирование в условиях вуза | • |
| Официальное приглашение:                                                                |   |
| О Необходимо                                                                            |   |
| • Нет необходимости                                                                     |   |
| Тезисы доклада                                                                          |   |
| Выберите файл DDайл не выбран                                                           |   |
| <b>Е</b> І Правила оформления                                                           |   |
| орма доклада заполнена не полностью:                                                    |   |

| Загрузите файл тезисов док | лада                   |
|----------------------------|------------------------|
| Отправить заявку           | Сохранить как черновик |

#### 26. Нажмите кнопку отправить заявку

Название подразделения, занимаемая должность: Каф. Филос. и социологии, д-р. филос. наук, проф. каф. Филос. и социологии.

•

E-mail: ivanov.i.i.1992@mail.ru

Телефон: +7(913) 000 00 00

### + ДОБАВИТЬ УЧАСТНИКА

# Доклад

Название статьи \*

Использование игровых технологий в преподавании социологии.

Секция \*

8 Социогуманитарная культура современного специалиста и её формирование в условиях вуза

Официальное приглашение:

Необходимо

🔘 Нет необходимости

Тезисы доклада \*

Иванов И.И..docx 🛛 🗙

≡! Правила оформления

Отправить заявку Сохранить как черновик

27. Если доклад соответствует требованиям по оформлению (принимает менеджер конференции) - Вы увидите пометку «Соответствует требованиям»

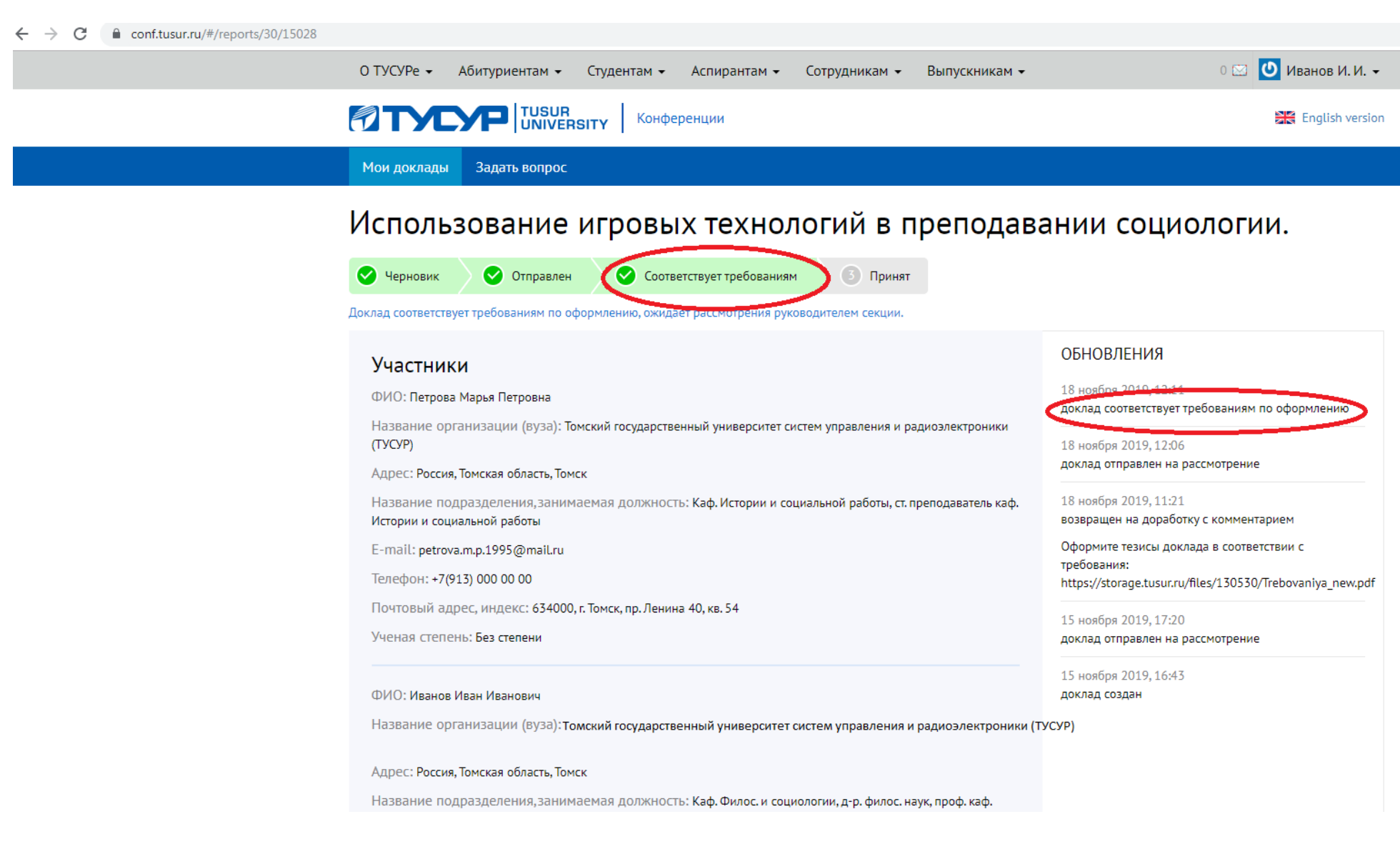

28. Если доклад соответствует требованиям по содержанию (принимают руководители секций (модераторы)) – Вы увидите пометку «Принят»

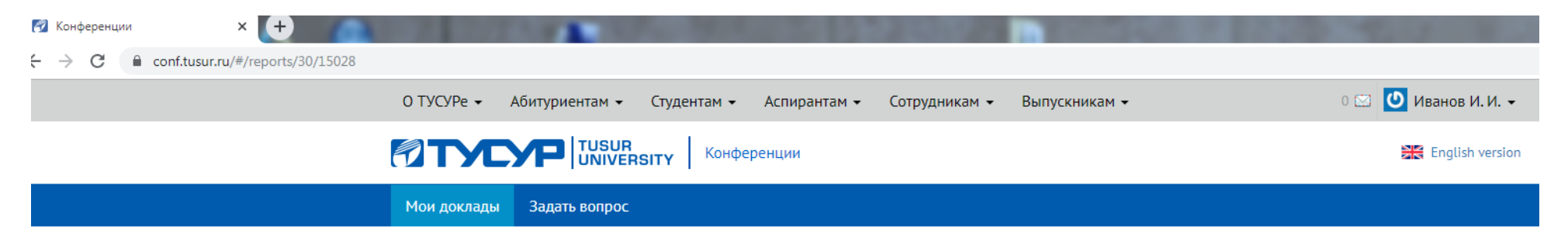

# Использование игровых технологий в преподавании социологии.

| Участники                                                                                                    | ОБНОВЛЕНИЯ                                                |
|----------------------------------------------------------------------------------------------------|-----------------------------------------------------------|
| ФИО: Петрова Марья Петровна                                                                                                    | 18-ист 2019, 12:53<br>Доклад принят                       |
| Название организации (вуза): Томский государственный университет систем управления и радиоэлектроники<br>ТУСУР)                      | 18 ноября 2019, 12:11                                     |
| Адрес: Россия, Томская область, Томск                                                                                                | доклад соответствует требованиям по оформлению            |
| Название подразделения,занимаемая должность: Каф. Истории и социальной работы, ст. преподаватель каф.<br>Истории и социальной работы | 18 ноября 2019, 12:06<br>доклад отправлен на рассмотрение |
| E-mail: petrova.m.p.1995@mail.ru                                                                                                    | 18 ноября 2019, 11:21                                     |
| Телефон: +7(913) 000 00 00                                                                                                    | возвращен на доработку с комментарием                     |
| Почтовый адрес, индекс: 634000, г. Томск, пр. Ленина 40, кв. 54                                                                      | Оформите тезисы доклада в соответствии с                  |
| Ученая степень: Без степени                                                                                                    | https://storage.tusur.ru/files/130530/Trebovaniya_new.p   |
|                                                                                                    | 15 ноября 2019, 17:20                                     |
| ФИО: Иванов Иван Иванович                                                                                                    | доклад отправлен на рассмотрение                          |

29. После того как модератор примет доклад на указанный Вами электронный адрес придёт письмо о необходимости произвести оплату организационного взноса

| Mail.ru: почта, поиск в интернет 🗙                                                                                     | 🖾 Почта Mail.ru X 🕂                                                                                                    |  |
|----------------------------------------------------------------------------------------------------|----------------------------------------------------------------------------------------------------|--|
| → C e.mail.ru/inbox/1:dcd45e573817be65:0/ I.ru Почта Мой Мир Одноклассники Игры Знакомства Новости Поиск Все проекты - |                                                                                                    |  |
|                                                                                                    |                                                                                                    |  |
| Написать письмо                                                                                                    | Оплата публикации доклада                                                                                                    |  |
| ′ Входящие                                                                                                    | <ul> <li>noreply@post.tusur.ru Сегодня, 13:06</li> <li>Кому: вам</li> </ul>                                                                                                    |  |
| & Социальные сети                                                                                                    |                                                                                                    |  |
| 🔽 Рассылки                                                                                                    | ТУСУР ШИЛУЕРСКИ Конференция ТУСУР                                                                                                    |  |
| Отправленные<br>Черновики                                                                                              | Здравствуйте Иванов Иван Иванович.<br>Ваш доклад <u>Использование игровых технологий в преподавании</u><br><u>социологии.</u> успешно прошёл проверку модераторов и может быть принят         |  |
| Спам<br>Корзина Очистить                                                                                               | к публикации. Для того чтоб ваш доклад опубликовали, следует<br>произвести оплату. Способы оплаты представлены в вашем личном<br>кабинете в разделе «Способы оплаты». Благодарим за участие в |  |
| - Новая папка                                                                                                    | конференции!<br>Приятного дня!                                                                                                    |  |
|                                                                                                    | Интересующие вас вопросы можно задать в <u>личном кабинете</u> Конференция ТУСУР                                                                                                    |  |
|                                                                                                    |                                                                                                    |  |
|                                                                                                    | • Ответить • Переслать                                                                                                    |  |

#### 30. Вы увидите пометку «Ожидается оплата»»

31. После оплаты прикрепите скан платежа, нажмите кнопку «Выберите файл» и прикрепите скан платёжного документа

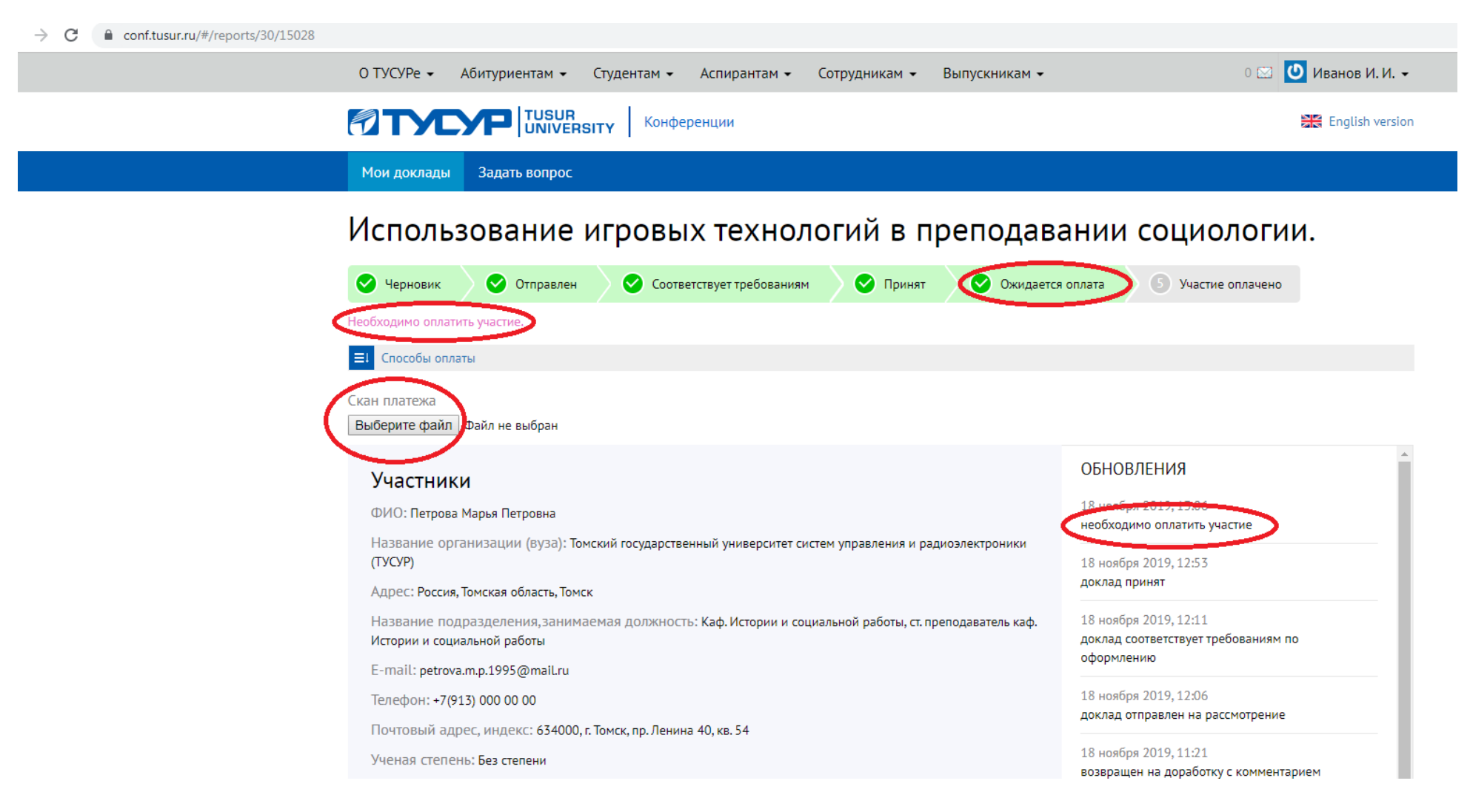

31. Вид экрана с прикреплённым сканом платёжного документа

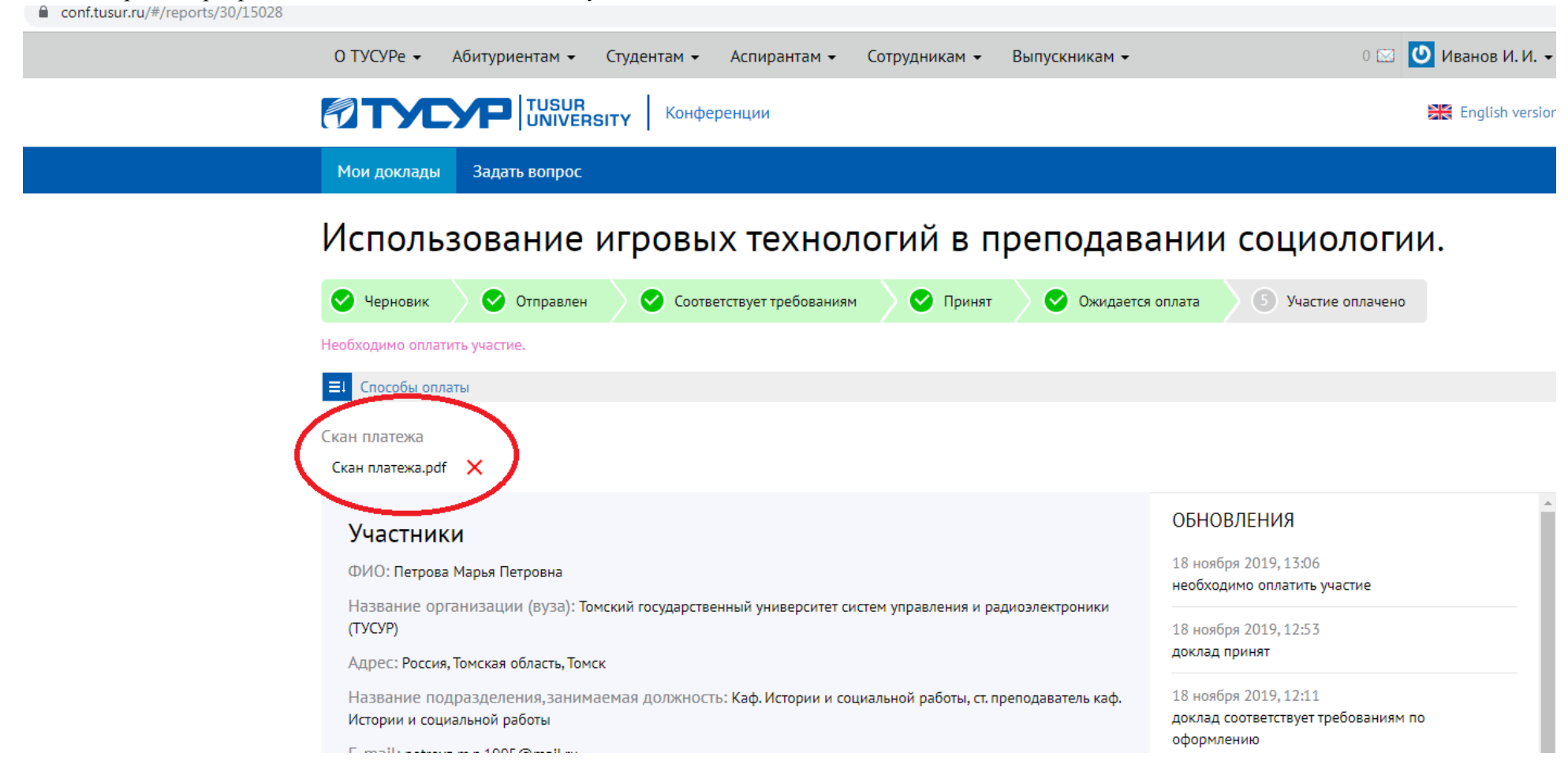

32. После сверки сканов платёжных документов с поступлениями в бухгалтерии появятся отметки «Участие оплачено», «Ждём Вас на конференции»

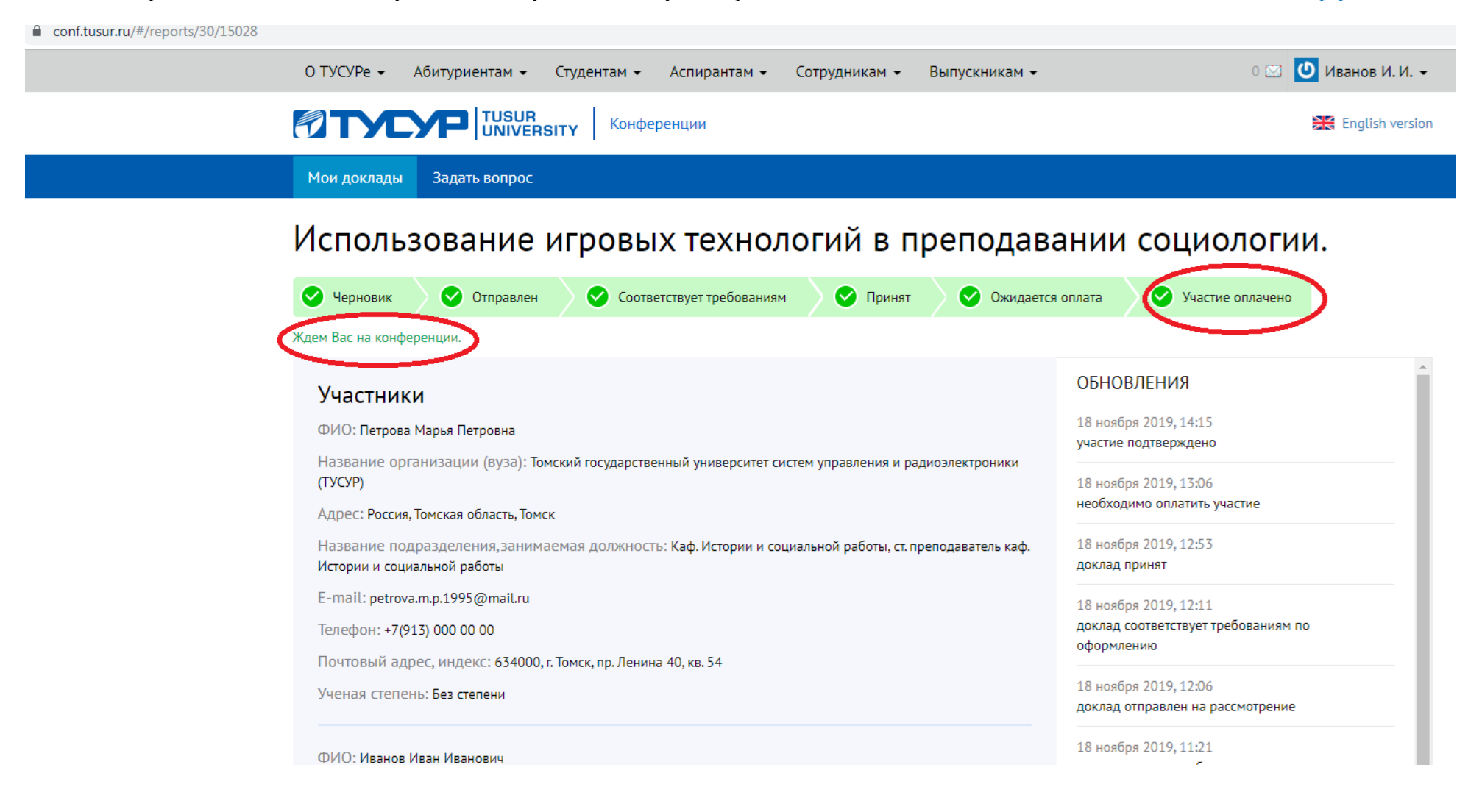